#### Gå till startsidan för ditt Google-konto:

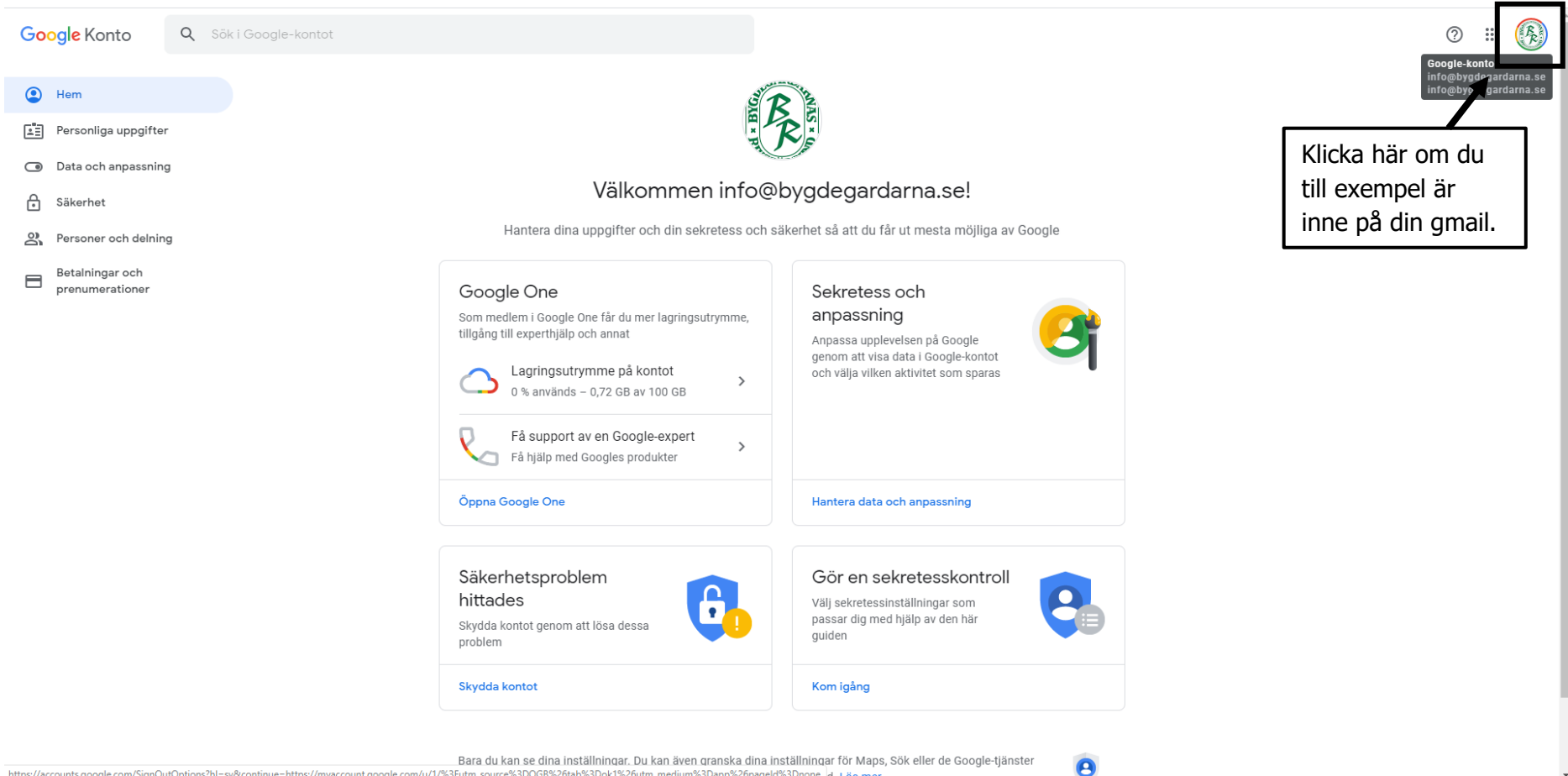

https://accounts.google.com/SignOutOptions?hl=sv&continue=https://myaccount.google.com/u/1/%3Futm\_source%3DOG8%26tab%3Dok1%26utm\_medium%3Dapp%26pageld%3Dnone d. Läs mer

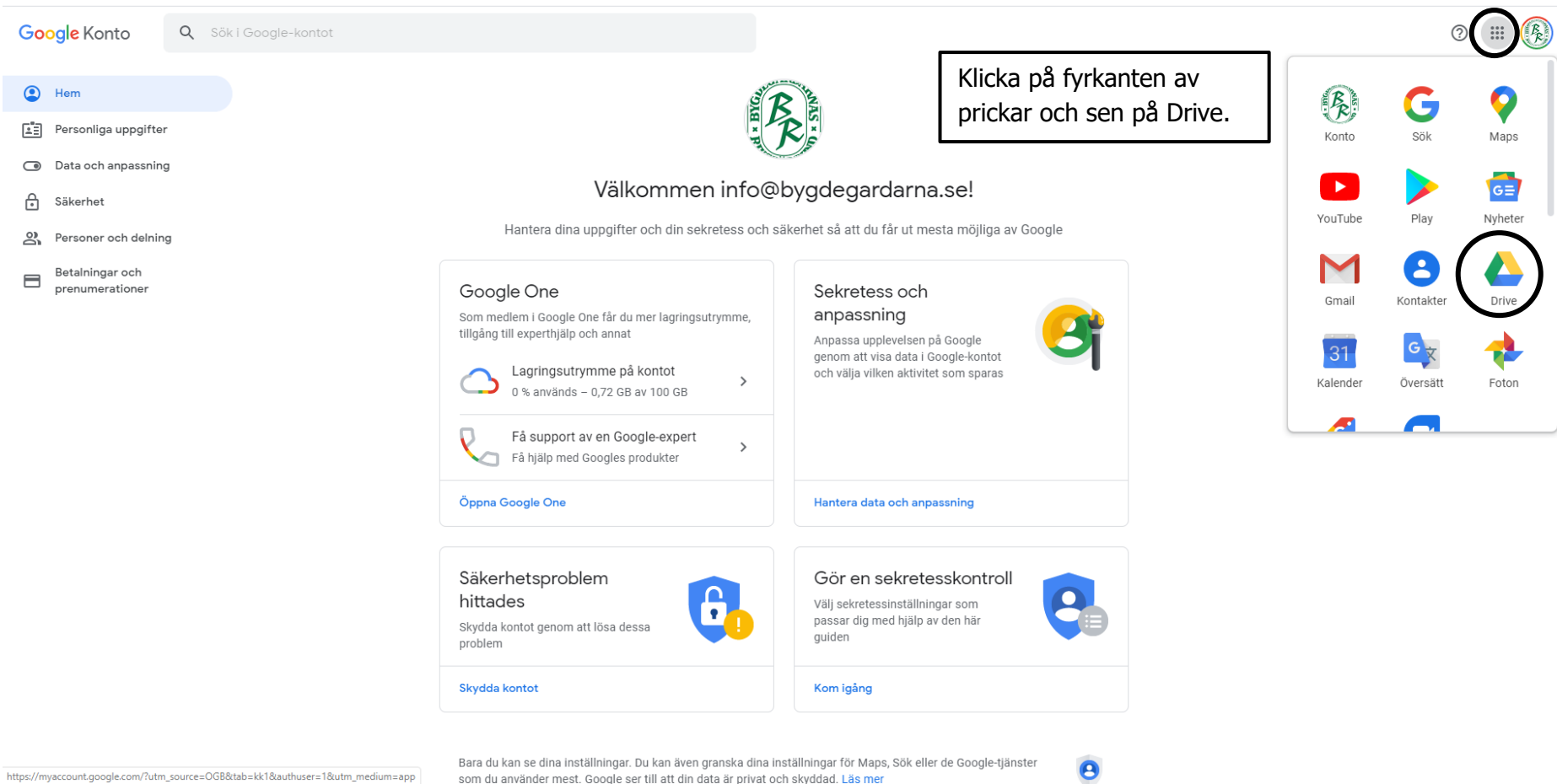

som du använder mest. Google ser till att din data är privat och skyddad. Läs mer

|                       | Drive                | Q Sök på Drive                                                |                                                                                       | v                                                                                                    |                                                                                                    |                                                                   | 0                                     | )<br>)      | (PR) |
|-----------------------|----------------------|---------------------------------------------------------------|---------------------------------------------------------------------------------------|----------------------------------------------------------------------------------------------------|----------------------------------------------------------------------------------------------------|-------------------------------------------------------------------|---------------------------------------|-------------|------|
| +                     | Nytt                 | Klicka på Nytt.                                               |                                                                                       |                                                                                                    |                                                                                                    |                                                                   |                                       | ⊞ ()        | 31   |
| •                     | Min enhet            | Snabbatkomst                                                  |                                                                                       |                                                                                                    |                                                                                                    |                                                                   | 🙆 Min enhet                           | $\times$    | ₽.   |
| 2                     | Delas med mig        |                                                               | Utvärdering Biografkonferensen                                                        |                                                                                                    |                                                                                                    |                                                                   | Information A                         |             | 0    |
| 0                     | Senaste              |                                                               | 1 2 3 4 5<br>methoday O O O O O 34<br>Strandar actival Stage and Stage Stark Strandar | <ul> <li>Constraints of the second second secon</li></ul> | Radiation Control Control Cont |                                                                   |                                       |             |      |
| $\overleftrightarrow$ | Stjärnmärkt          |                                                               | 1 2 3 4 1<br>meters 0 0 0 0 0 ss                                                      |                                                                                                    |                                                                                                    |                                                                   |                                       |             | +    |
| Ū                     | Papperskorg          | Förhandsanmälan - resa me<br>Du öppnar ofta vid den här tiden | Utvärdering Biografkonferen<br>Har redigerats av dig under den sen                    | <ul> <li>Anmälan till Förbundsstäm</li> <li>Har redigerats av dig den senaste m</li> </ul>                                                                                                    | Anmälan webbinarium om h<br>Har redigerats under den senaste m                                                                                                    | Anmälan Biografkonferens 2<br>Har redigerats av dig den senaste m |                                       |             |      |
|                       | Lagring              |                                                               |                                                                                       |                                                                                                    |                                                                                                    |                                                                   | Välj en fil eller mapp för att se mer | information |      |
|                       | 745 MB av 100 GB anv | Namn ↑<br>vänds                                               |                                                                                       | Agare                                                                                                    | Andrades sen                                                                                                    | ast Filstorlek                                                    |                                       |             |      |
|                       | Köp lagringsutrymme  | e Bygdegårdarnas Riksförbund 🚽                                | r                                                                                     | jag                                                                                                    | 8 jan. 2020 Eli                                                                                                    | inor Metsjö –                                                     |                                       |             |      |
|                       |                      |                                                               |                                                                                       |                                                                                                    |                                                                                                    |                                                                   |                                       |             |      |

| Drive                                           | Q s    | ök på Drive                 |                                     | •                                                                                                    |                                                                                                    |                                     | 0                                 | (j)            | 000<br>000<br>000 | (P)<br>R       |
|-------------------------------------------------|--------|-----------------------------|-------------------------------------|----------------------------------------------------------------------------------------------------|----------------------------------------------------------------------------------------------------|-------------------------------------|-----------------------------------|----------------|-------------------|----------------|
| Марр                                            |        | et 👻                        |                                     |                                                                                                    |                                                                                                    |                                     |                                   | ₩              | i                 | 31             |
| Filuppladdning                                  |        | omst                        | Ubvictoring Biografixonferencen     |                                                                                                    | Annullan webbinarium om hemsidor för<br>efterler 17 mol                                                                                              |                                     | A Min enhet                       |                | ×                 | <mark>.</mark> |
| Google Dokument                                 | >      | Klicka på                   | Google Dokument.                    | Bygdegirdamas Förbundistämma 2020<br>på Gotand. Site<br>Menne att and att and att att att att att att att att att at | Markon K. M. 1992<br>Markon Markon K. Markon K. Markon K. Markon Markon<br><sup>1</sup> -Segment<br>Ded address <sup>1</sup><br><sup>1</sup> -Second |                                     | Information                       | Aktivitet      |                   | <b>Ø</b>       |
| Google Kalkylark<br>Google Presentationer       | >      | andsanmälan - resa me       | Utvärdering Biografkonferen         | Annälan till Förbundsstäm                                                                                            | Anmälan webbinarium om h                                                                                                    | Anmälan Biografkonferens 2          |                                   |                |                   | +              |
| Lagring                                         | Namn A | ofta vid den här tiden      | Har redigerats av dig under den sen | Har redigerats av dig den senaste m                                                                                  | Har redigerats under den senaste m                                                                                                    | Har redigerats av dig den senaste m | Välj en fil eller mapp för att se | e mer informat | ion               |                |
| 745 MB av 100 GB används<br>Köp lagringsutrymme | В      | ygdegårdarnas Riksförbund 🤺 | r                                   | jag                                                                                                    | 8 jan. 2020 Elir                                                                                                    | nor Metsjö –                        |                                   |                |                   |                |

| Namnlöst dokument ☆ ⊡<br>Arkiv Redigera Visa Infoga Format Verktyg Tillägg Hjälp                                               | <u>Alla ändringar har sparats i Drive</u>                                                                                                    |
|----------------------------------------------------------------------------------------------------|----------------------------------------------------------------------------------------------------|
| 🗠 🛥 👼 Ay 🏲   100% 🗸 Vanlig text 🕞 Arial 🗣 11                                                                                   | - B Z U A ✔ @ ■ ■- = = = = = = = = ×                                                                                                    |
|                                                                                                    | · 2 ·   · 1 ·   · <del>,</del> ·   · 1 ·   · 2 ·   · 3 ·   · 4 ·   · 5 ·   · 6 ·   · 7 ·   · 8 ·   · 9 ·   ·10 ·   ·11 ·   ·12 ·   ·13 ·   ·14 ·   ·15 ·   √6 ·   ·17 ·   ·18 · |
| <sup>™</sup> ←                                                                                                    |                                                                                                    |
| Rubriker som du lägger till i dokumentet<br>visas här.                                                                         | Distriktsstämma XX bygdegårdsdistrikt DDMMÅÅ kl. 00.00 Skriv en rubrik.                                                                                                    |
| -<br>N<br>-<br>-<br>-                                                                                                    |                                                                                                    |
|                                                                                                    |                                                                                                    |
| Namnlöst dokument ☆⊡<br>Arkiv Redigera Visa Infoga Format Verktyg Tillägg Hjälp A<br>▷ ~ 壱 � ₹ 100% - Vanlig text - Arial - 11 | <u>Ila ändringar har sparats i Drive</u><br>▼   B                                                                                                    |
|                                                                                                    | 2 ·   · 1 ·   · 🔫 ·   · 1 ·   · 2 ·   · 3 ·   · 4 ·   · 5 ·   · 6 ·   · 7 ·   · 8 ·   · 9 ·   · 10 ·   · 11 ·   · 12 ·   · 13 ·   · 14 ·   · 15 ·   · 46 ·   · 17 ·   · 18 ·    |
| <sup>2</sup> +                                                                                                    |                                                                                                    |
| -<br>Rubriker som du lägger till i dokumentet<br>visas här.                                                                    |                                                                                                    |
| -<br>-<br>-<br>-                                                                                                    | Distriktsstamma XX bygoegardsdistrikt DDMMAA ki. 00.00                                                                                                    |
| -<br>-<br>-<br>-                                                                                                    | ℜ Klipp ut Ctrl+X                                                                                                    |
|                                                                                                    | Klistra in föredragningslistan.                                                                                                    |
| 9<br>-<br>-<br>-<br>-                                                                                                    | Ch Klistra in ut<br>Radera Obs! Med beslutsförslag.                                                                                                    |
|                                                                                                    | ∠ Föreslå redigeringar                                                                                                    |

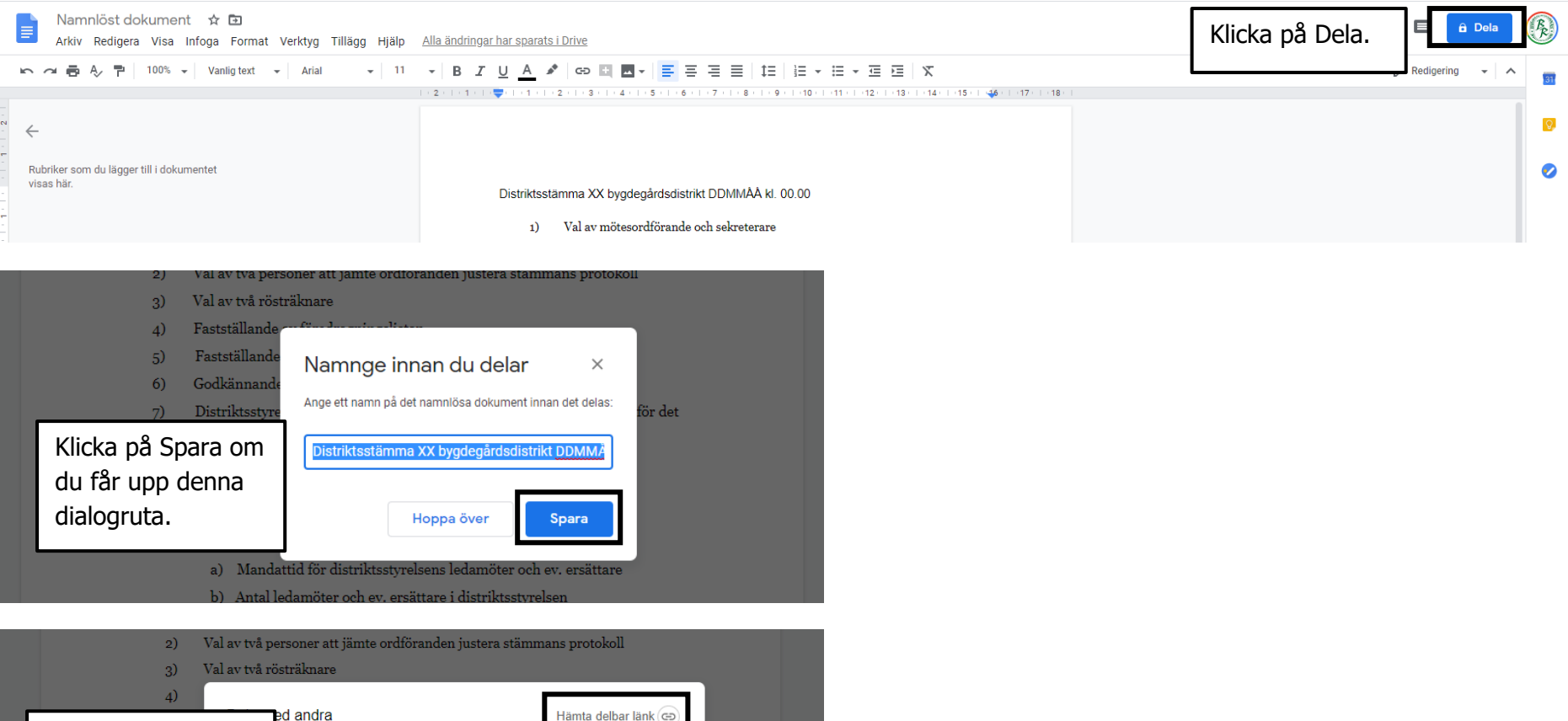

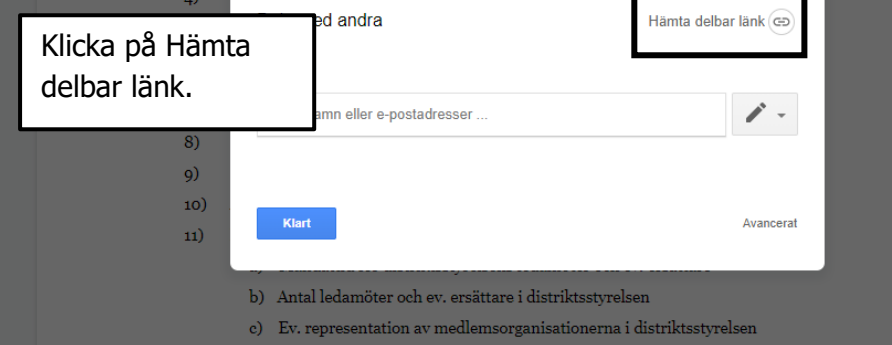

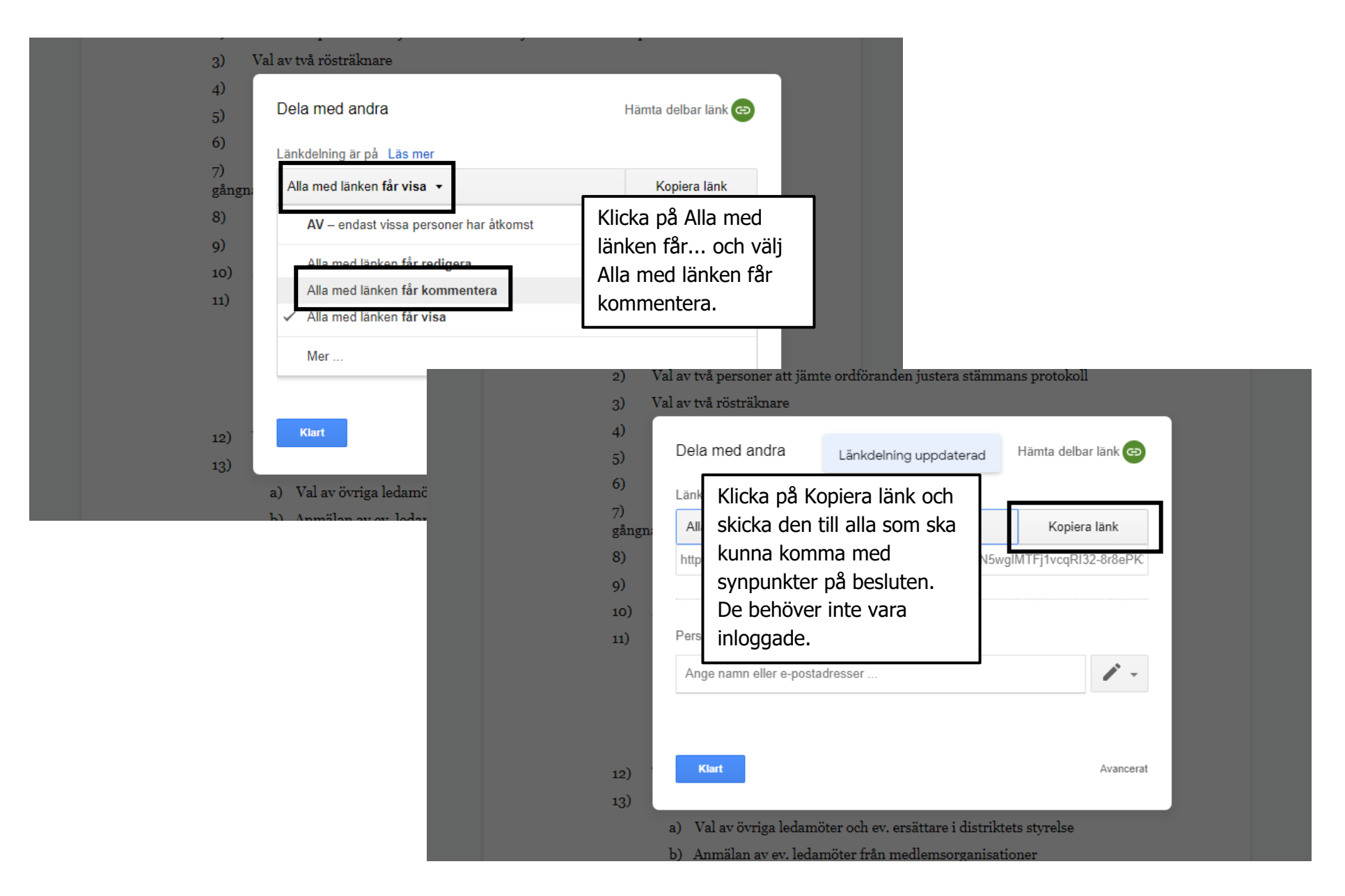

#### Kommentera i ett Google-dokument

#### Distriktsstämma XX bygdegårdsdistrikt DDMMÅÅ kl

Arkiv Redigera Visa Infoga Format Verktyg Tillägg Hjälp Alla ändringar har sparats i Drive

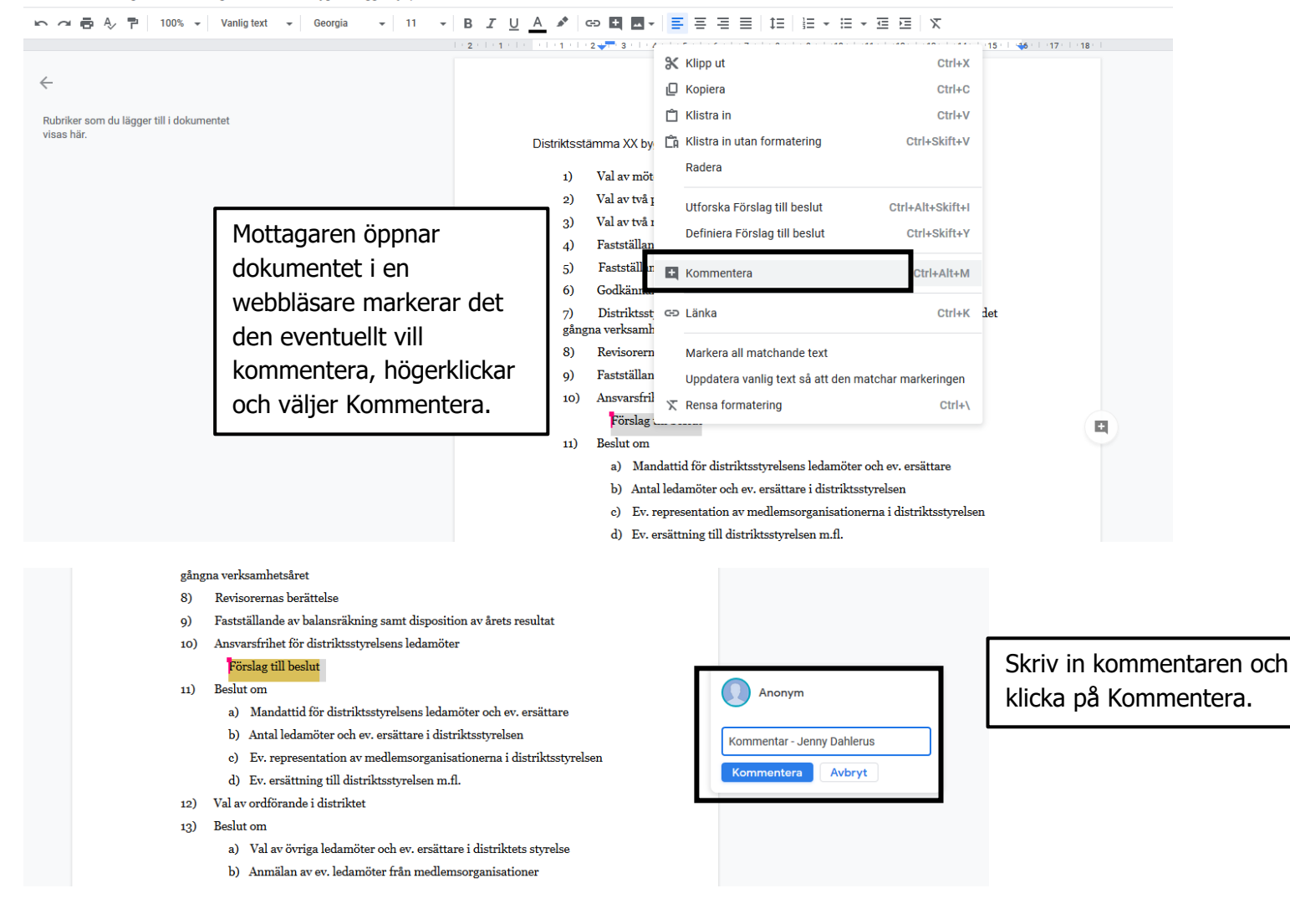

## Så här ser det ut när folk har kommenterat i dokumentet:

|                                                                                                    | Distriktsstämma XX bygdegårdsdistrikt DDMMÅÅ kl<br>Arkiv Redigera Visa Infoga Format Verktyg Tillägg Hjälp                                                                                                    | ☆ 🗈<br>Alla ändringar har sparats i Drive                                                                                                    |                                                                                                    | 🛐 🗏 🚼 Dela       | (PR) |
|----------------------------------------------------------------------------------------------------|----------------------------------------------------------------------------------------------------|----------------------------------------------------------------------------------------------------|----------------------------------------------------------------------------------------------------|------------------|------|
|                                                                                                    | 🗠 右 🖶 🎝 🏲   100% 🖌 Vanlig text 🕞 Georgia 🕞 11                                                                                                    | ▼ B Z U A 🖋 @ 🖽 🖬 ▼ 📑 Ξ Ξ Ξ 1Ξ 1Ξ 1Ξ ▼ Ξ ▼ Ξ Ξ 🕅 X                                                                                                    |                                                                                                    | 🖉 Redigering 👻 🔨 | 31   |
| · 20+  · 19+  · 18+  · 17+  · 16+  · 15+  · 14+  · 13+  · 12+  · 11+  · 10+  · 9+  · 8+  · 7+  · 6+  · 5+  · 4+  · 3+ | <ul> <li>Arkiv Redigera Visa Infoga Format Verktyg Tillägg Hjälp</li> <li>A P 10% Vanlig text Georgia 11</li> <li>Constant of the second second</li></ul> | <ul> <li>Alla ändringat har sparats i Drive</li> <li>B I U A I Co I I - E E E I I E E - E - E E X</li> <li>3) Val av två rösträknare</li> <li>4) Fastställande av föredragningslistan</li> <li>5) Fastställande av röstlängd</li> <li>6) Godkännande av kallelsen</li> <li>7) Distriktsstyrelsens verksamhetsberättelse och ekonomiska berättelse för det gångna verksamhetsåret</li> <li>8) Revisorernas berättelse</li> <li>9) Fastställande av balansräkning samt disposition av årets resultat</li> <li>10) Ansvarsfrihet för distriktsstyrelsens ledamöter</li> <li>Förslag till beslut</li> <li>11) Beslutom <ul> <li>a) Mandattid för distriktsstyrelsens ledamöter och ev. ersättare</li> <li>b) Antal ledamöter och ev. ersättare i distriktsstyrelsen</li> <li>c) Ev. representation av mellemsorganisationerna i distriktsstyrelsen</li> <li>d) Ev. ersättning till distriktsstyrelsen m.fl.</li> </ul> </li> <li>12) Val av örtiga ledamöter och ev. ersättare i distriktest styrelse <ul> <li>b) Annälan av ev. ledamöter och ev. ersättare i distriktest styrelse</li> <li>b) Annälan av ev. ledamöter och ev. ersättare i distriktest styrelse</li> <li>c) Val av örtiga ledamöter och ev. ersättare i distriktest styrelse</li> <li>c) Val av ordförande i distriktet</li> <li>c) Val av ordförande i distriktet</li> <li>c) Val av ordförande i distriktet</li> <li>d) Ansmälan av ev. ledamöter och ev. ersättare i distriktets styrelse</li> <li>b) Anmälan av ev. ledamöter från mellemsorganisationer</li> <li>4) Val av revisorer jämte ersättare</li> <li>c) Val av ombud och ersättare till riksförbundets stämma</li> <li>c) Redovisning av distriktets verksamhetsplan och budget för innevarande år samt diskussion om riktinjer för kömmande år</li> <li>s) Ärenden som av distriktstyrelsen hänskjutits till stämman</li> </ul> </li> </ul> | Anonym<br>16:52 I dag<br>Kommentar - Jenny Dahlerus<br>I Sz I dag<br>I Sz I dag<br>Kommentar - Anna Andersson | Redigering       |      |
| 51                                                                                                    |                                                                                                    | 19) Ärenden som av riksförbundet delgetts distriktet skriftligen senast den 15 mars<br>för behandling på distriktsstämman                                                                                                    |                                                                                                    |                  |      |
| 23 - 1 - 22                                                                                                    |                                                                                                    | 20) Motioner från medlemmar och medlemsorganisationer som inkommit<br>skriftligen till distriktsstyrelsen senast den 1 mars                                                                                                    |                                                                                                    |                  |      |
| 1                                                                                                    |                                                                                                    | 21) Val av valberedning                                                                                                    |                                                                                                    | Ð                | >    |